ミミズクさんでは、入院データ入力一覧画面に転棟をサポートする機能をご用意しております。

| る 入院データ入力一覧 |          |             |        |       | 転棟サポート   |
|-------------|----------|-------------|--------|-------|----------|
| (本メニューへ戻る)  | 16,根18,加 | <b>●</b> 修正 | × ñife | E BER | Coby TR4 |

【入力手順】

7/1に『一般病棟グループ』に入院。7/11に『その他病棟グループ』に転棟し、 7/20に退院のケースでご説明します。7/1のデータは既に入力してあります。

1. 転棟前データの入力

1-1.入院データ入力一覧に転棟前のデータを表示し、行を選択後、「修正」をクリックします(ダブルクリックでも可)

| 入用于一步入力一幅             |                   | ை ூப்புக  |
|-----------------------|-------------------|-----------|
| PAGA-185 PAREN        | · #Z ¥ 858        |           |
|                       |                   |           |
| #### 1119 Q 1#AD _//. | 445 THES          | *** 2423  |
| AMARS JJ. ~ JJ.       | at the JJ. ~ JJ.  | 24/2      |
| 88#AS JJ. ~ JJ.       | ###78 _J. ~ _J.   |           |
|                       | A M AND 1 Mailes  |           |
|                       | CONTACTOR SUPPORT | (1)転棟前を選択 |

1-2. 入院データ入力画面を入力し、「登録」をクリックします

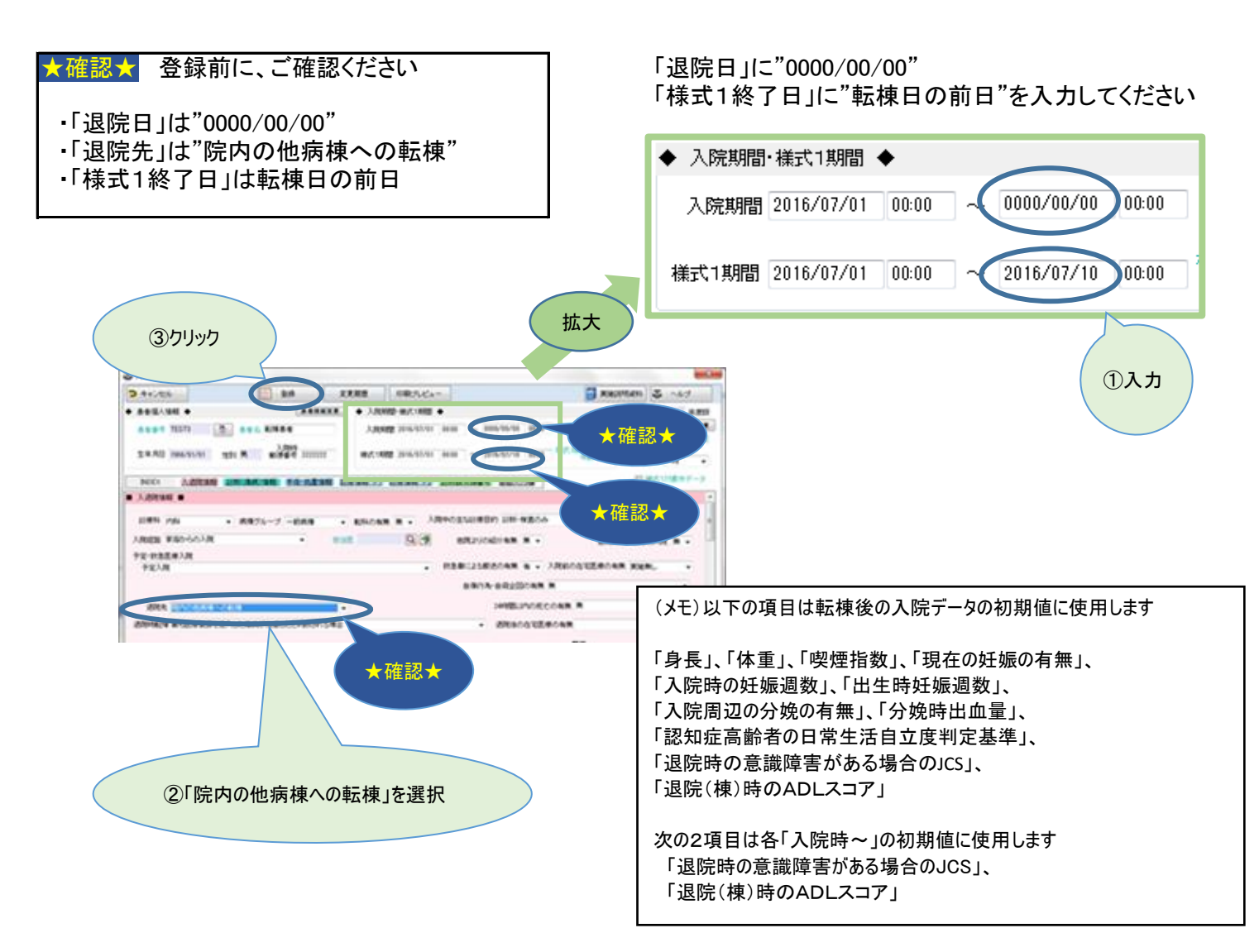

2. 転棟後の入院データを作成

2-1. 転棟処理

入院データ入力一覧に転棟前のデータを表示し、行を選択後、「転棟」をクリックします

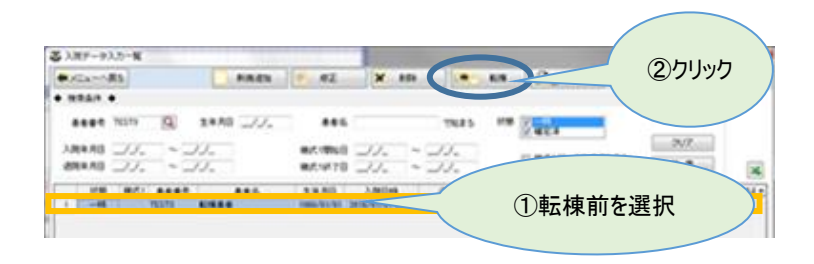

## 2−2. 転棟先選択

病棟グループ間転棟画面で転棟先を選択し、「OK」をクリックします

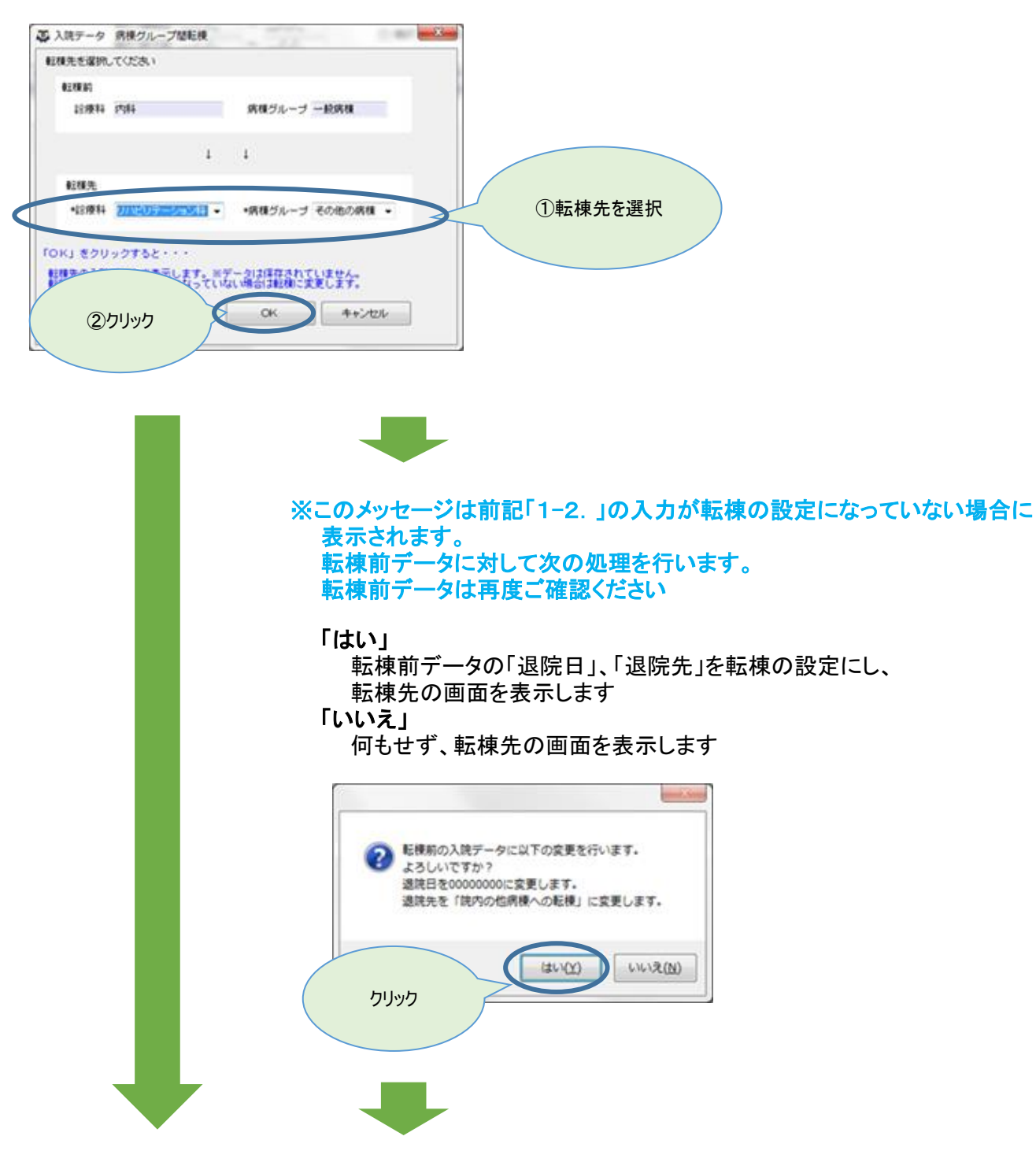

転棟先の入院データ入力画面が表示されます。 「入院日」は入院日、「様式1開始日」は転棟日、「入院経路」は"院内の他病棟からの転棟"、 その他転棟前の入院データの一部を初期表示します。

※登録するまではデータは保存されませんので、ご注意ください

| D 4+0/06        | 10 AM             | 22.02        | 市際代ビュー      |             | Antiman S and |             |                 |           |
|-----------------|-------------------|--------------|-------------|-------------|---------------|-------------|-----------------|-----------|
| • ###A%## •     |                   | • 380<br>380 | ·           | • ~ <i></i> |               | 320110-10   | #12 1<br>55년 11 | 111 - (n) |
| 2440 1003591    | tte M mitter inte | 2) W/C14     | a meretaria | 0 ~ JJ.     |               | ant mail to |                 | -15       |
| NOCI ALERAN     |                   |              |             |             | 28            |             | E 951           | anr-      |
| A Strate #      |                   |              |             |             |               |             |                 |           |
|                 | and a search      |              |             | 10.542#80   |               |             | INCOM           |           |
| AMER INCOMENCIA |                   | 110          | 0.4         | attraction. | -             | 1           | annan an an     |           |

2-4.入院データ入力画面を入力し、「登録」をクリックします

これで退院の場合は。。。

➡ 「退院日」と「様式1終了日」には退院日を入力してください

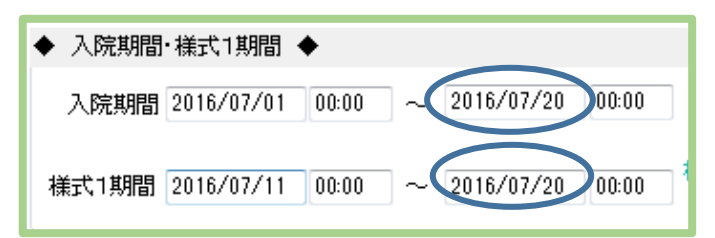

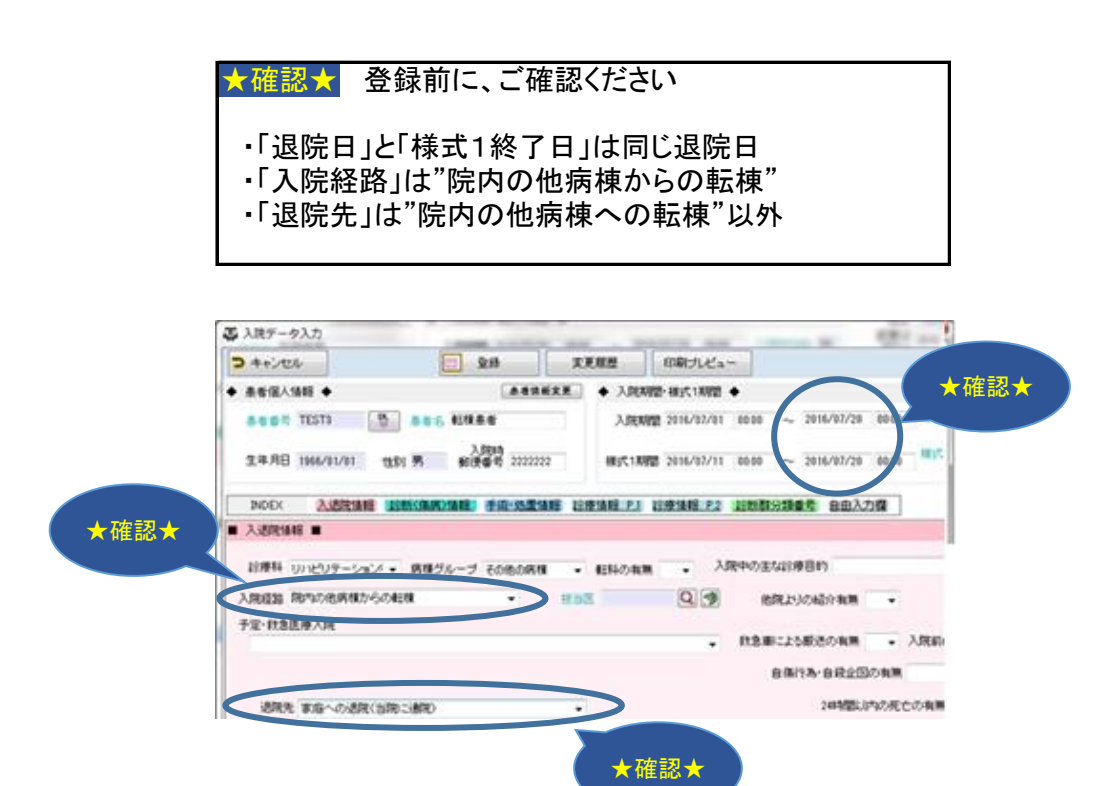

更に転棟の場合は。。。。

➡ P.1「1. 転棟前データの入力」へ